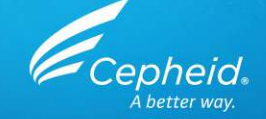

## Assay Training: Xpert<sup>®</sup> Xpress Strep A For CE-IVD Use Only

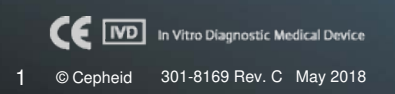

## **Training Agenda**

### Xpert Xpress Strep A

- Reagents
- Sample collection
- Kit storage and handling
- Preparing the cartridge
- Quality controls
- Results analysis
- Discussion

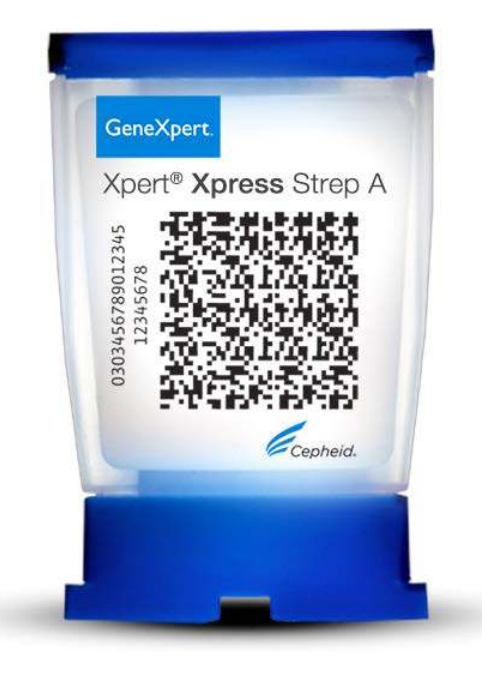

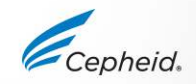

F

## **Training Objectives**

### • At the end of the training, users will be able to:

- Store and handle the Xpert<sup>®</sup> Xpress Strep A cartridge kit and sample collection kit
- Follow proper laboratory safety precautions
- Collect and transport an appropriate specimen
- Prepare a cartridge and run the Xpert Xpress Strep A Assay
- Report the various software generated results
- Understand the Xpert Xpress Strep A control strategy

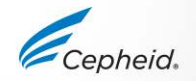

## The Cepheid Solution

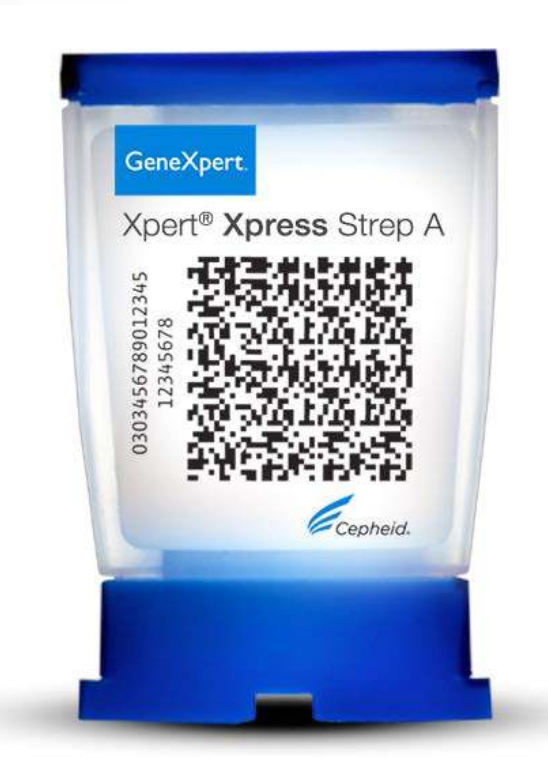

- Detection of Streptococcus pyogenes DNA
- On-board internal controls for each sample
  - Probe Check Control (PCC)
  - Specimen Processing Control (SPC)
- Closed cartridge system minimizes risk of contamination
- Early Assay Termination
- On-demand results
- Random access

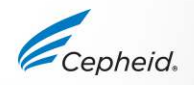

## **Intended Use**

- The Xpert Xpress Strep A Assay, performed on the GeneXpert® Instrument Systems, is a rapid, qualitative *in vitro* diagnostic test for the detection of *Streptococcus pyogenes* (Group A β-hemolytic *Streptococcus*, Strep A) in throat swab specimens from patients with signs and symptoms of pharyngitis.
- The Xpert Xpress Strep A Assay utilizes an automated real-time polymerase chain reaction (PCR) to detect *Streptococcus pyogenes* DNA.

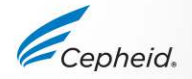

## **Xpert Xpress Strep A Requirements**

### GeneXpert Systems

- GeneXpert Dx Software v4.7b or higher
- Xpertise Software v6.4b or higher

### **Test Kits**

• XPRSTREPA-CE-10

### Sample Collection (required but not provided)

• Copan Liquid Amies Elution Swab (ESwab<sup>™</sup>) Collection and Transport System (Copan 480CE or Copan 480C)

### Other materials

- Personal Protective Equipment (PPE)
- 1:10 dilution of Bleach
- 70% ethanol or denatured ethanol

### Optional

- Uninterruptible Power Supply/ Surge Protector
- Printer

## **Good Laboratory Practice**

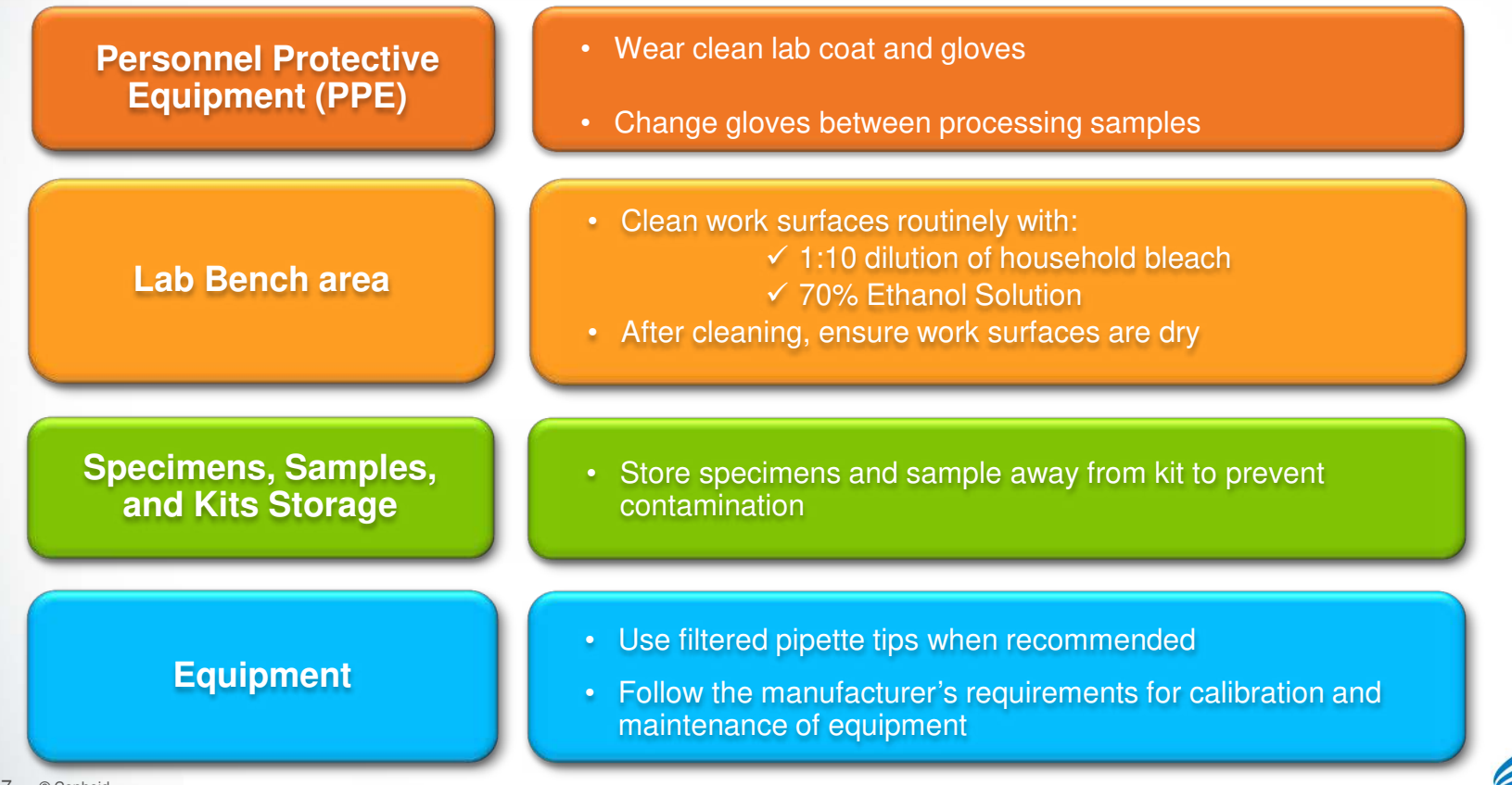

# Kit Contents, Storage, and Handling

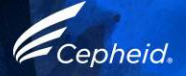

### Ē

## Xpert Xpress Strep A Kit Contents

|                    | Xpert Xpress Strep A                                |
|--------------------|-----------------------------------------------------|
| Catalog Number     | XPRSTREPA-CE-10                                     |
| Cartridges Per Kit | 10                                                  |
| Transfer Pipettes  | 12                                                  |
|                    | Xpert Xpress Strep A<br>Assay Definition File (ADF) |
| CD                 | Assay Definition File Import Instructions           |
|                    | Package Insert                                      |

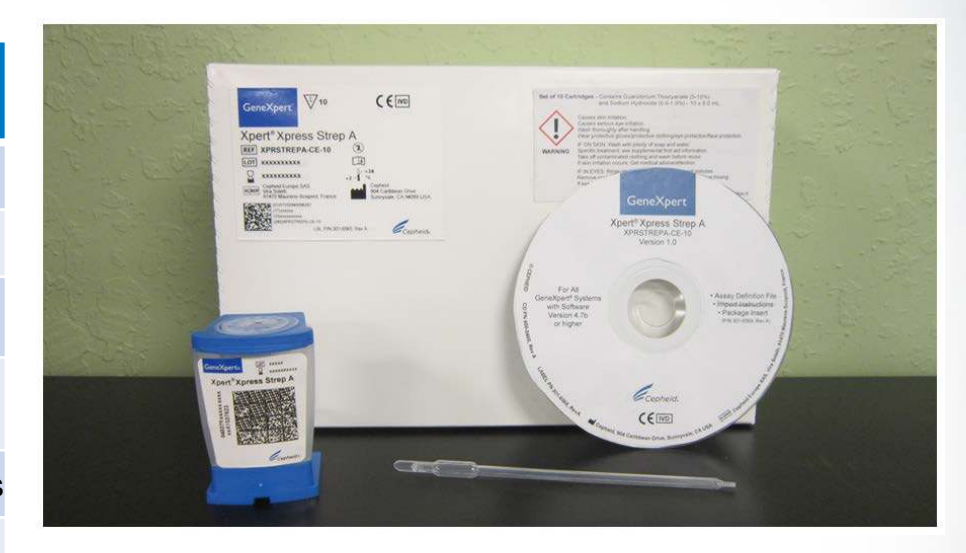

Cartridges contain chemically hazardous substances-please see Package Insert and Safety Data Sheet for more detailed information.

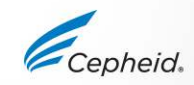

## Xpert Xpress Strep A Kit Storage and Handling

- Store the Xpert Xpress Strep A cartridges and reagents at 2–28°C
- Follow your institution's safety procedures for working with chemicals and handling biological samples
- Open the Xpert Xpress Strep A cartridge lid only when adding the sample, close the lid, and proceed with processing

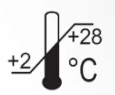

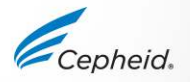

## Warnings and Precautions

- Do not shake the cartridge
- Do not use a cartridge that:
  - appears wet, has leaked, or if the lid seal appears to have been broken
  - appears damaged
  - has been dropped after removing it from packaging
  - has been dropped or shaken after adding the sample to it
  - has a damaged reaction tube
  - has been used; each cartridge is single-use to process one test
  - has expired
- Do not reuse pipettes

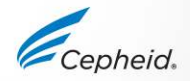

## **Xpert Xpress Strep A Limitations**

- The Xpert Xpress Strep A has been validated only with throat swabs using Cepheid's recommended procedure as per the package insert.
- Mutations or polymorphisms in primer or probe binding regions may affect detection of new or unknown *Streptococcus pyogenes* strains, resulting in a false negative result.

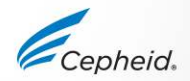

## Specimen Collection, Storage, and Transport

Cepheid

## **Throat Swab Specimen Collection**

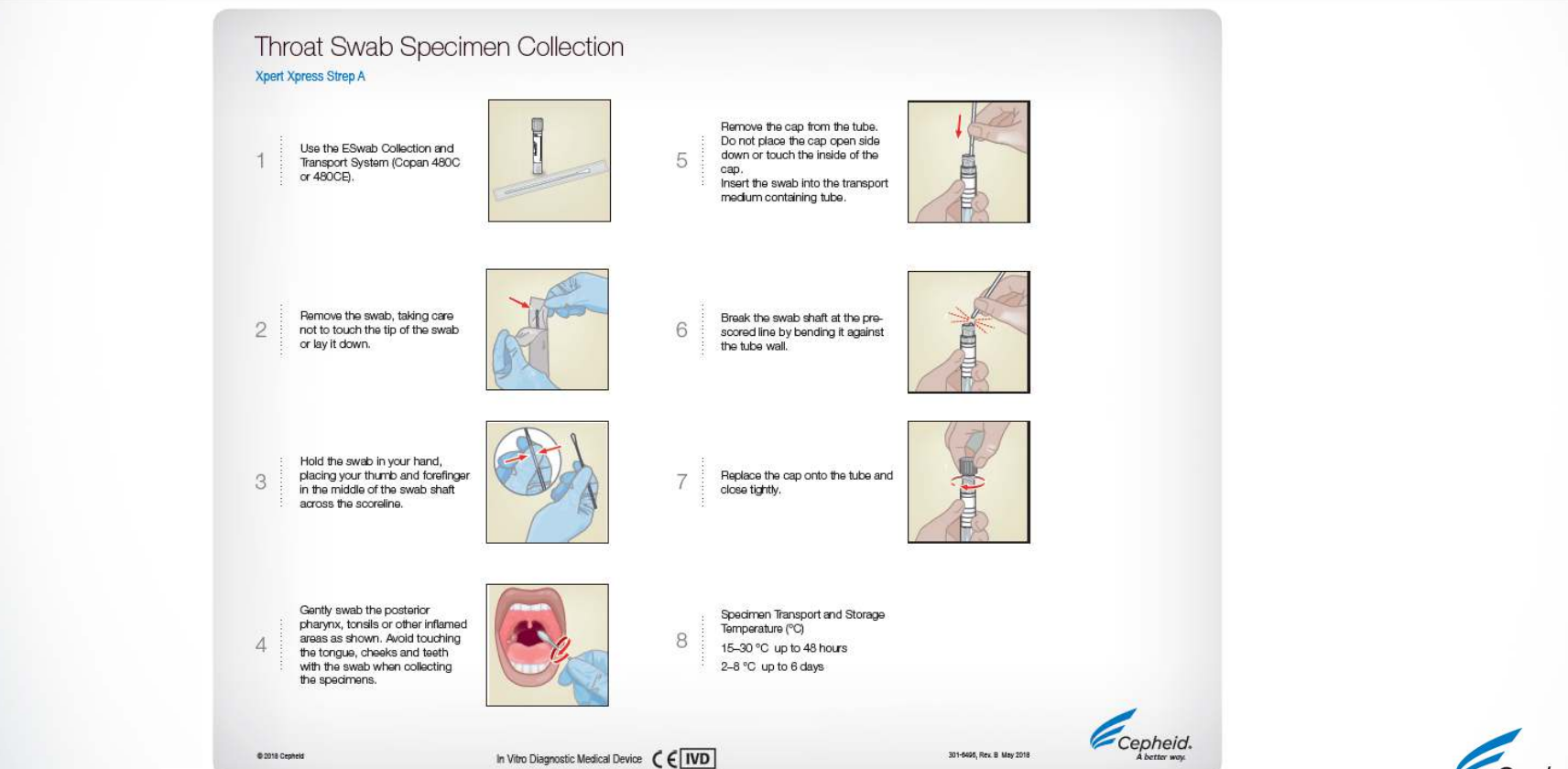

Ē

## **Throat Swab Specimen Collection**

Use the ESwab Liquid-based Collection and Transport System (Copan 480CE or Copan 480C)

- 1. Remove the swab from the wrapper
- 2. Swab the posterior pharynx, tonsils, and other inflamed areas Avoid touching the tongue, cheeks, and teeth with the swab when collecting specimens
- 3. Uncap the transport medium containing tube
- Place the swab into transport tube containing Liquid Amies Transport Medium and break the swab at indicated score line Note: Do not place multiple swabs in the transport tube.
- 5. Cap the transport medium tube

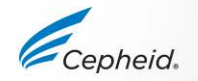

## **Specimen Transport and Storage**

| Specimen<br>Collection Device  | Specimen Transpo<br>Storage Temperatu | ort and<br>ire (°C) | Specimen Storage Time |
|--------------------------------|---------------------------------------|---------------------|-----------------------|
| ESwab                          | 15–30 °C                              | + <u>15</u> °C      | Up to 48 hours        |
| (Copan 480CE or<br>Copan 480C) | 2–8 °C                                | +2∕*8<br>°C         | Up to 6 days          |

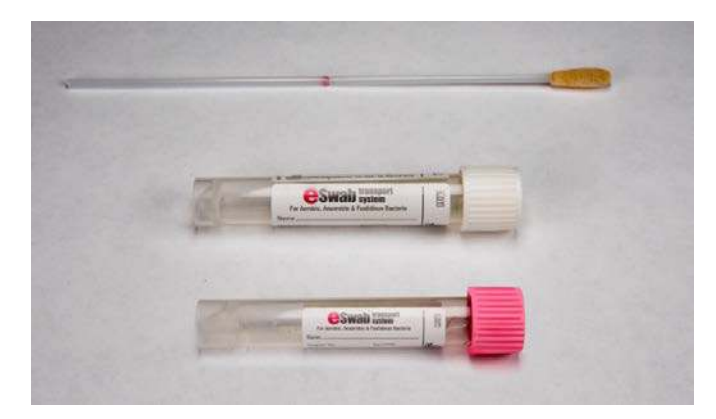

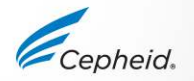

Ē

## **Cartridge Preparation**

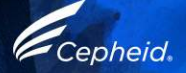

## **Xpert Xpress Strep A Cartridge Preparation**

#### Xpert<sup>®</sup> Xpress Strep A Cartridge Preparation Cepheid Technical Support Refer to the package insert Xpert Xpress Strep A Cepheid. for detailed instructions. US office precautions, and warnings. (888) 838-3222, Option 2 A better way techsupport@cepheid.com For a copy of the SDS, visit European office www.cepheid.com or +33 563 825 319 www.cepheidinternational.com support@cepheideurope.com 3 Open the cartridge lid. 4 Unscrew the cap (do not 5 Lift the cap with the attached Z Vigorously shake the transport Take one cartridge 6 Empty the pipette into the Close the cartridge lid. and a 300 µL transfer pipette tube for 5 seconds. swab, if applicable, Aspirate remove the cap). sample chamber of the (provided). 300µL of the sample (one cartridge. draw). O 平 © 2018 Cepheid 301-6495, Rev. B May 2018

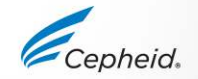

## **Xpert Xpress Strep A Cartridge Preparation**

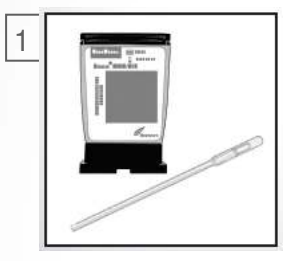

Take one cartridge and a 300µL transfer pipette (provided).

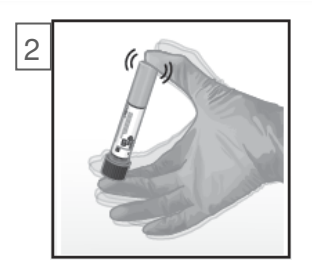

Vigorously shake the transport tube for 5 seconds.

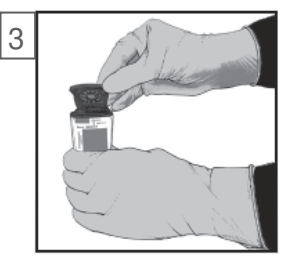

Open the cartridge lid.

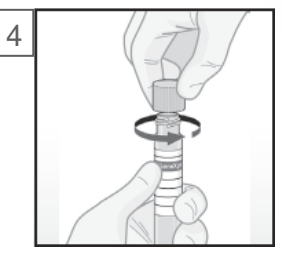

Unscrew the cap (do not remove the cap).

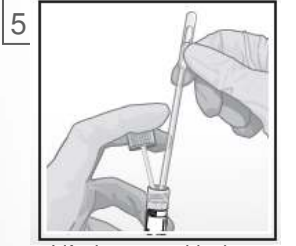

Lift the cap with the attached swab, if applicable. Aspirate 300uL of the sample (one draw).

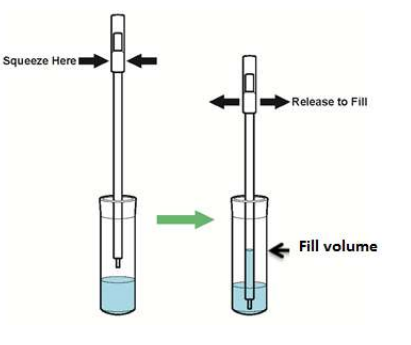

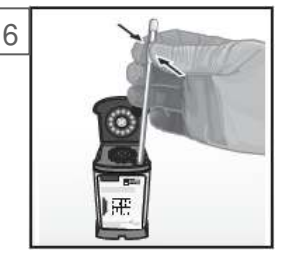

Empty the pipette into the sample chamber of the cartridge.

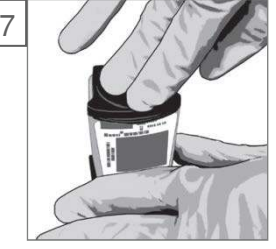

Close the cartridge lid.

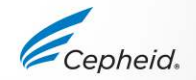

F

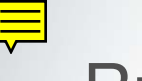

### Run a Test

1 Create Test

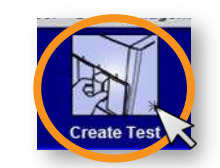

Start the test within 30 minutes of adding the sample to the cartridge

Scan barcodes: Cartridge/ Patient and/or Sample ID

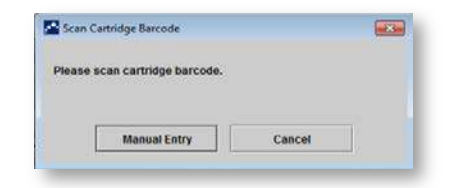

By default, do not click on Manual Entry or Cancel

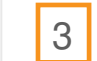

Scan the cartridge

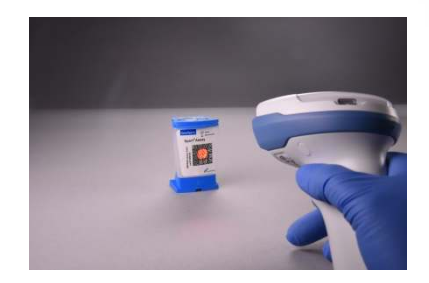

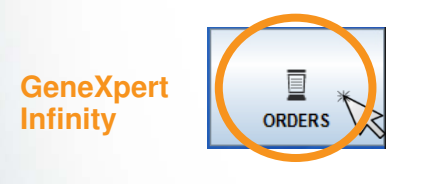

Place the cartridge on the conveyor within 30 minutes of adding the sample to the cartridge

| Scan Cartridge Barcode                                            |
|-------------------------------------------------------------------|
|                                                                   |
| Cartridge barcode is successfully scanned when you hear the beep. |
| Patient ID                                                        |
| P1005                                                             |
| Sample ID                                                         |
| \$100512345                                                       |
| Priority                                                          |
| Normal                                                            |

"For complete details on how to run a test, refer to the Package Insert and the GeneXpert Dx or Xpertise Operator Manuals.

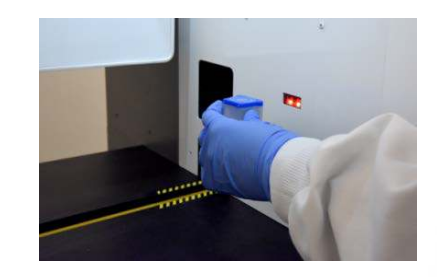

Cepheid.

20 © Cepheid

GeneXpert

## Create a Test on GeneXpert Dx Software

|                                                                                               | Create Test                                   |                                                                       |
|-----------------------------------------------------------------------------------------------|-----------------------------------------------|-----------------------------------------------------------------------|
| 4 Complete the fields as required                                                             | Patient ID<br>Sample ID<br>Patient ID 2       |                                                                       |
| 5 The Xpert Xpress Strep A Protocol is selected automatically after the                       | Last Name<br>Select Assay                     | Name<br>Xpert Xpress Strep A                                          |
| 6 The module is selected automatically                                                        | Select Module<br>Reagent Lot ID*<br>Test Type | A3         16119      Expiration Date*      2016/1/17        Specimen |
|                                                                                               | Sample Type<br>Notes                          | Other Cother St                                                       |
| 7 Click on Start Tast                                                                         |                                               |                                                                       |
|                                                                                               |                                               | Start Test Scan Cartridge Barco                                       |
| 8 A green light will flash on the module<br>Load the cartridge into module and close the door |                                               |                                                                       |

## Create a Test on Xpertise Software

4 Complete the fields as required

5 The Xpress Strep A protocol is selected automatically

6 Click on SUBMIT

| Patient ID                                                                                                    |                             |            |
|----------------------------------------------------------------------------------------------------|-----------------------------|------------|
| patientid                                                                                                    |                             |            |
| Sample ID                                                                                                    |                             |            |
| sampleid                                                                                                    |                             |            |
| Last Name                                                                                                    |                             | First Name |
| patient                                                                                                    |                             | id         |
| Xpert Xpress Strep A<br>Reagent Lot ID*<br>12102                                                                                                    | Cartridge S/N*<br>282769448 |            |
| Expiration Date*                                                                                                    | Priority                    |            |
| 2018/11/04                                                                                                    | Normal                      | ÷          |
| Test Type                                                                                                    |                             |            |
| Specimen                                                                                                    | •                           |            |
| Sample Type                                                                                                    | Other Sample Type           |            |
| When a print that the provide set of the set of the set |                             |            |

7 Place the cartridge into the conveyor belt

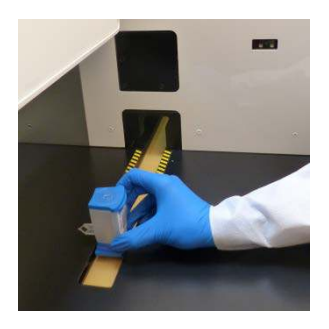

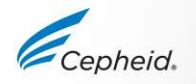

### 

### **Automated Xpert Protocol**

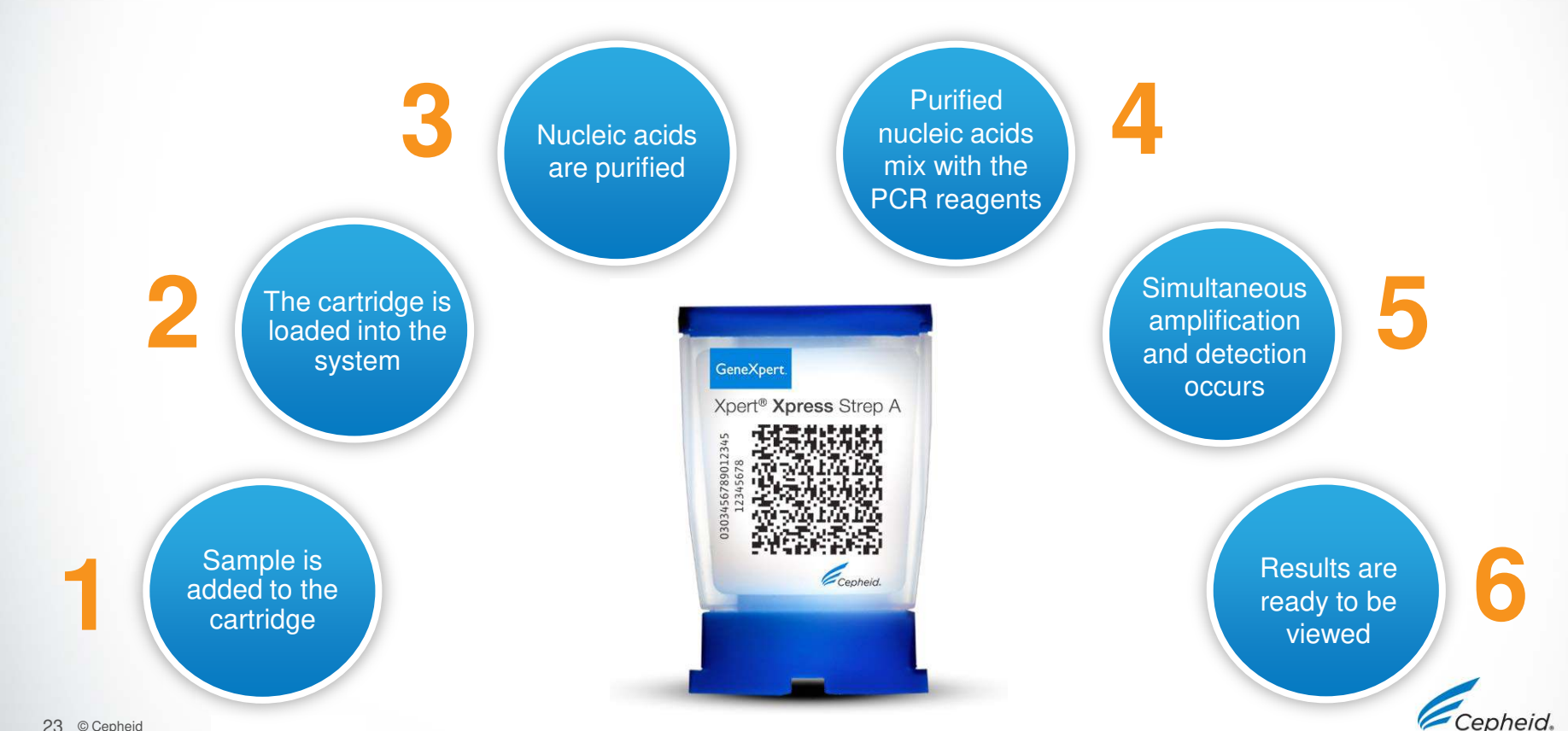

## Waste Disposal

- Biological specimens, specimen collection devices, and used cartridges should be considered capable of transmitting infectious agents and require use of standard precautions.
- Follow your institution's environmental waste procedures for proper disposal of used cartridges and unused reagents. These materials may exhibit characteristics of chemical hazardous waste requiring specific national or regional disposal procedures.
- If national or regional regulations do not provide clear direction on proper disposal, biological specimens and used cartridges should be disposed per WHO [World Health Organization] medical waste handling and disposal guidelines.

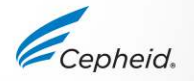

## **Quality Controls**

Cepheid

## Instrument System Control – Check Status

- System control checks the optics, temperature of the module, and mechanical integrity of each cartridge.
  - If the system controls fail, an ERROR test result will be reported.

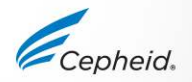

## **Xpert Xpress Strep A Control Strategy**

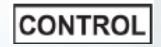

- Each Xpert cartridge is a self-contained test device
- Cepheid designed specific molecular methods to include internal controls that
  enable the system to detect specific failure modes within each cartridge
  - Probe Check Controls (PCC)
  - Sample Processing Control (SPC)

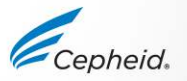

## **Internal Quality Controls**

### Probe Check Controls (PCC)

- Before the PCR step, fluorescence signal is measured on all probes and compared with default factory settings to monitor
  - bead rehydration
- probe integrity
- reaction tube filling
- dye stability

### Sample Processing Controls (SPC)

- Verifies adequate sample processing
- Detects PCR inhibition
- Should be positive in a negative sample
- Can be positive or negative in a positive sample

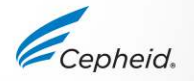

## **Commercially Available External Controls**

| Vendor      | Part Number                   | Configuration | Storage |
|-------------|-------------------------------|---------------|---------|
| ZantaMatrix | NATSPY-6MC (Positive Control) | 0.5mL         | 2-8°C   |
| Zeptometrix | NATSDG-6MC (Negative Control) | 0.5mL         | 2-8°C   |

- 1. Take 1 vial of the control material and shake vigorously for 5 seconds.
- 2. Open the cartridge lid.
- 3. Using a transfer pipette included in the Xpert Xpress Strep A kit, transfer 300ul of the control to the sample chamber of the cartridge.
- Close the lid and launch the test on GeneXpert.

To minimize degradation of the control material, return any unused sample to the recommended storage conditions immediately after use.

- Many other vendors for quality control material are also available in addition to the one outlined above.
- External controls should be used in accordance with local, state accrediting organizations, as applicable

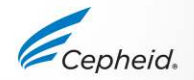

## **Result Interpretation**

-

0

×

.

(3)

0

Cepheid.

## **Results Summary**

| Result displayed     | Strep A   | SPC       |
|----------------------|-----------|-----------|
| Strep A DETECTED     | +         | +/-       |
| Strep A NOT DETECTED | -         | +         |
| INVALID              | -         | -         |
| ERROR                | NO RESULT | NO RESULT |
| NO RESULT            | NO RESULT | NO RESULT |

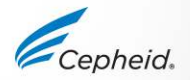

## Strep A DETECTED

| Test                                   | Result Anal                                                            | yte Result | Detail  | Errors | History | Sup  | port    |        |                                            |  |
|----------------------------------------|------------------------------------------------------------------------|------------|---------|--------|---------|------|---------|--------|--------------------------------------------|--|
|                                        | Analyte                                                                | Ct         |         | En     | dPt     |      | Analyte | e<br>t | Probe                                      |  |
|                                        | Name                                                                   |            |         |        |         |      | IXeoui  |        | Result                                     |  |
| SPC                                    |                                                                        | 33.1       |         | 495    |         | NA   |         |        | PASS                                       |  |
| Strep A                                | 1                                                                      | 35.6       |         | 627    |         | POS  |         |        | PASS                                       |  |
|                                        |                                                                        |            |         |        |         |      |         |        |                                            |  |
|                                        |                                                                        |            |         |        |         |      |         |        |                                            |  |
|                                        | +                                                                      |            |         |        |         |      |         |        | Legend<br>SPC: Primapy                     |  |
|                                        | 600                                                                    |            |         |        |         | **** | /       |        | Legend<br>SPC; Primary<br>Strep A; Primary |  |
| 500 0000000000000000000000000000000000 | 600 <sup>+</sup>                                                       |            |         |        |         |      |         |        | Legend<br>SPC; Primary<br>Strep A; Primary |  |
|                                        | 600 -<br>8 -<br>8 400 -                                                |            |         |        |         |      | /       |        | Legend<br>SPC; Primary<br>Strep A; Primary |  |
|                                        | 600 -<br>900 -<br>900 -<br>400 -                                       |            |         |        |         | /    |         |        | Legend<br>SPC; Primary<br>Strep A; Primary |  |
|                                        | 600<br>900<br>900<br>900<br>900<br>900<br>900<br>900<br>900<br>900     |            |         |        |         |      | /       |        | Legend<br>SPC; Primary<br>Strep A; Primary |  |
|                                        | 800 -<br>600 -<br>90 -<br>90 -<br>90 -<br>90 -<br>90 -<br>90 -<br>90 - | 10         | 20      |        | 30      | 40   | /       |        | Legend<br>SPC; Primary<br>Strep A; Primary |  |
|                                        | 600<br>400<br>200<br>0                                                 | 10         | 20<br>C | ;      | 30      | 40   |         |        | Legend<br>SPC; Primary<br>Strep A; Primary |  |

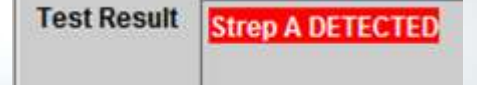

The Strep A target is present within the sample:

 SPC: NA (not applicable). An SPC signal is not required because Strep A amplification can compete with this control.

- Probe Check: PASS

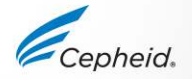

Ē

## Early Assay Termination (EAT)

- Positive results can be available earlier than 24 minutes (dependent on sample titer)
- EAT activated when pre-determined threshold for a positive test result is reached before 43 PCR cycles are completed

| Test Result<br>Assay Name<br>Test Result | Analyte Resu<br>Xpert Xpress<br>Strep A DETEC                                                                                                    | It Detail<br>Strep A | Errors<br>Version 1 | History | Support         |    |       |       |        |
|------------------------------------------|----------------------------------------------------------------------------------------------------|----------------------|---------------------|---------|-----------------|----|-------|-------|--------|
| For In Vitro                             | Diagnostic Us                                                                                                    | se                   |                     |         |                 |    |       |       |        |
| Fluorescence                             | 700 -<br>500 -<br>500 - |                      |                     |         |                 |    |       |       | Legend |
| 8                                        | 1 3                                                                                                    | 5                    | 7 9                 | 11      | 13 15<br>Cycles | 17 | 19 21 | 23 25 |        |

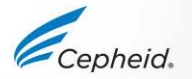

Ē

**Test Result** 

SPC

Strep A

Analyte

Name

Analyte Result

35.2

0.0

## Strep A NOT DETECTED

416

3

Detail

CI

The Strep A target is NOT detected within the sample:

- SPC: PASS. The SPC met the acceptance criteria.
- Probe Check: PASS

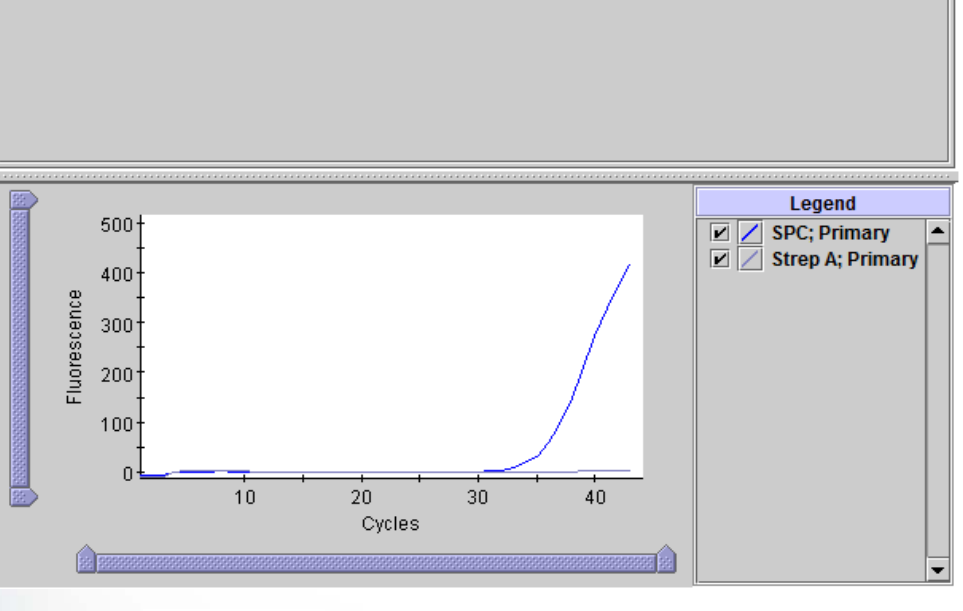

Errors History

EndPt

Support

PASS

NEG

Analyte

Result

Probe

Check

Result

PASS

PASS

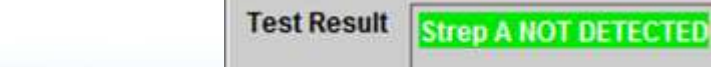

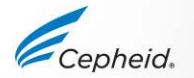

## Troubleshooting

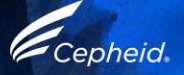

## **Factors That Negatively Affect Results**

- Improper specimen collection
  - The bacterial load in the specimen is below the detection limit of the test
- Improper transport or storage of collected specimen
  - Storage and transport conditions are specimen specific
  - Refer to the Package Insert for the appropriate handling instructions
- Improper testing procedure
  - Modification to the testing procedures may alter the performance of the test
  - Careful compliance with the package insert is necessary to avoid erroneous results

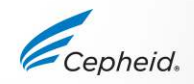

## **INVALID** Result

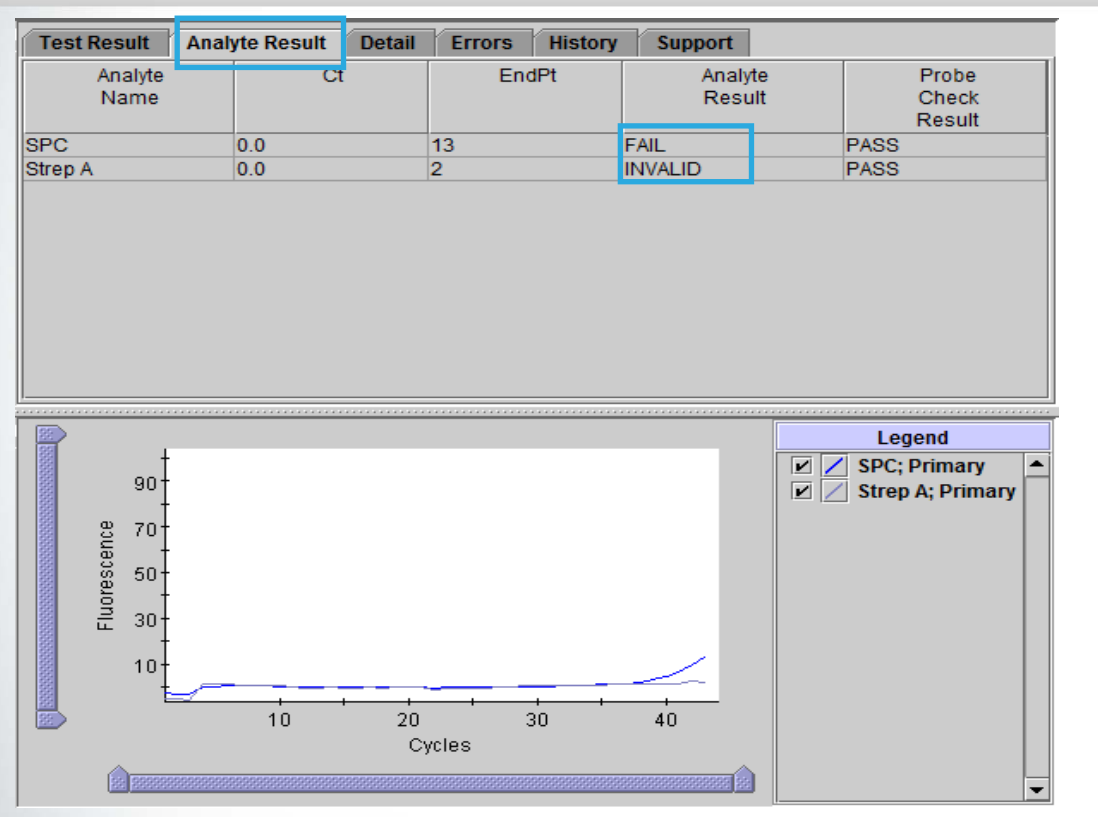

The presence or absence of Strep A target cannot be determined

**Test Result** 

INVALID

- SPC: FAIL. The SPC does not meet the acceptance criteria.
- Probe Check: PASS

#### **Possible Causes**

- Improper sample collection
- Incorrect sample preparation
- Improper storage of the cartridges
- Inefficient sample processing in cartridge
- Presence of interfering substances in the sample

### Solution

- Repeat the test with a new cartridge and new sample

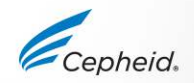

Please refer to the package insert and Operator Manual for more complete information

## ERROR

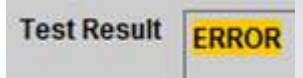

| Assay Name   | Xpert Xpr  | ess Stre | ep A | Version | 1 | Support                                                                       |     |      |      | - |
|--------------|------------|----------|------|---------|---|-------------------------------------------------------------------------------|-----|------|------|---|
| Test Result  | ERROR      |          | -    |         |   |                                                                               |     | <br> | <br> |   |
|              |            |          |      |         |   |                                                                               |     |      |      |   |
| or In \/itra | Disgnostic |          |      |         |   |                                                                               |     | <br> | <br> |   |
| or in viuc   | Diagnostic | : Use    |      |         |   |                                                                               |     |      |      |   |
|              |            |          |      |         |   |                                                                               |     |      |      |   |
|              |            |          |      |         |   |                                                                               |     | <br> | <br> |   |
|              |            |          |      |         |   |                                                                               |     |      |      |   |
|              |            |          |      |         |   |                                                                               |     |      |      |   |
|              |            |          |      |         |   |                                                                               |     |      |      |   |
|              |            |          |      |         |   |                                                                               |     |      |      |   |
|              |            |          |      |         |   |                                                                               |     |      |      |   |
|              |            |          |      |         |   |                                                                               |     |      |      |   |
|              |            |          |      |         |   | <no availab<="" data="" td=""><td>le&gt;</td><td></td><td></td><td></td></no> | le> |      |      |   |
|              |            |          |      |         |   | <no availab<="" data="" td=""><td>le&gt;</td><td></td><td></td><td></td></no> | le> |      |      |   |
|              |            |          |      |         |   | <no availab<="" data="" td=""><td>le&gt;</td><td></td><td></td><td></td></no> | le> |      |      |   |
|              |            |          |      |         |   | <no availab<="" data="" td=""><td>le&gt;</td><td></td><td></td><td></td></no> | le> |      |      |   |
|              |            |          |      |         |   | <no availab<="" data="" td=""><td>le&gt;</td><td></td><td></td><td></td></no> | le> |      |      |   |

The presence or absence of Strep A cannot be determined

- Strep A: NO RESULT
- SPC: NO RESULT

#### Possible Causes

If Probe Check: FAIL

- Missing primer/probe or enzyme beads
- Incomplete bead rehydration
- Incomplete reaction tube filling
- Issues with the probe integrity or dye stability

If Probe Check: PASS

- Check the GeneXpert System module
- Maximum pressure limit exceeded the acceptable range

#### Solution

- Repeat the test with a new cartridge and sample

Please refer to the package insert and Operator Manual for more complete information

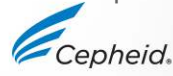

## NO RESULT

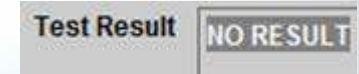

| Test Result  | Analyte Result   | Detail | Errors  | History | Support                        |          |
|--------------|------------------|--------|---------|---------|--------------------------------|----------|
| Assay Name   | Xpert Xpress Str | rep A  | Version | 1       |                                |          |
| Test Result  | NO RESULT        |        |         |         |                                |          |
|              |                  |        |         |         |                                |          |
|              |                  |        |         |         |                                |          |
| For In Vitro | Diagnostic Use   |        |         |         |                                |          |
| of ht vido   | Diagnostic Ose   |        |         |         |                                |          |
|              |                  |        |         |         |                                |          |
|              |                  |        |         |         |                                |          |
|              |                  |        |         |         |                                | 0.07.000 |
|              |                  |        |         |         |                                |          |
|              |                  |        |         |         |                                |          |
|              |                  |        |         |         |                                |          |
|              |                  |        |         |         |                                |          |
|              |                  |        |         |         |                                |          |
|              |                  |        |         |         |                                |          |
|              |                  |        |         |         |                                |          |
|              |                  |        |         |         | <no available="" data=""></no> |          |
|              |                  |        |         |         |                                |          |
|              |                  |        |         |         |                                |          |
|              |                  |        |         |         |                                |          |
|              |                  |        |         |         |                                |          |
|              |                  |        |         |         |                                |          |
|              |                  |        |         |         |                                |          |
|              |                  |        |         |         |                                |          |
|              |                  |        |         |         |                                |          |

The presence or absence of Strep A cannot be determined.

- Strep A: NO RESULT
- SPC: NO RESULT
- Probe Check: NA (not applicable)

#### **Possible Cause**

A NO RESULT indicates that insufficient data were collected.

- Test was stopped with stop test button
- Electrical failure

#### **Solution**

- Secure the power
- Repeat the test with a new cartridge and sample

Please refer to the package insert and Operator Manual for more complete information

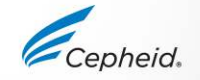

## Xpert Xpress Strep A Retest Procedure

Discard used cartridge

Follow your institution's safety guidelines for disposal of cartridges

Obtain the residual sample, mix according to Package Insert

If the leftover sample volume is insufficient, or the retest continues to return an INVALID, ERROR, or NO RESULT, collect a new sample

## 3

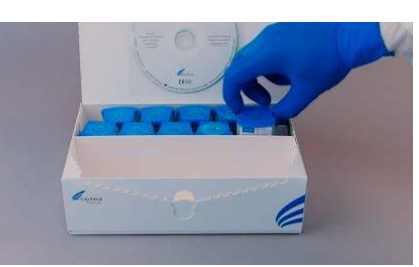

Obtain a new cartridge

Process the sample per the package insert

### 4

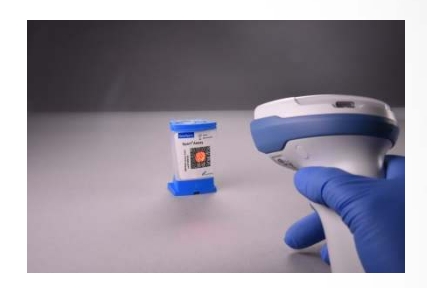

### Run the test on the System

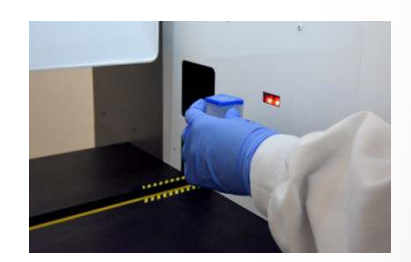

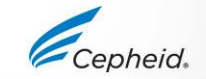

## **Technical Assistance**

- Before contacting Cepheid Technical Support, collect the following information:
  - Product name
  - Lot number
  - Serial number of the System
  - Error messages (if any)
  - Software version and, if applicable, Computer Service Tag number
- Log your complaint online using the following link <u>http://www.cepheid.com/us/support</u> : Create a Support Case

| Region                                                | Telephone                                  | Technical Support Email      |
|-------------------------------------------------------|--------------------------------------------|------------------------------|
| US                                                    | + 1 888 838 3222                           | techsupport@cepheid.com      |
| Australia and New Zealand                             | + 1800 130 821 (AU)<br>+ 0800 001 028 (NZ) | techsupportANZ@cepheid.com   |
| Brazil and Latin America                              | + 55 11 3524 8373                          | latamsupport@cepheid.com     |
| China                                                 | + 86 021 5406 5387                         | techsupportchina@cepheid.com |
| France                                                | + 33 563 825 319                           | support@cepheideurope.com    |
| Germany                                               | + 49 69 710 480 480                        | support@cepheideurope.com    |
| India, Bangladesh, Bhutan, Nepal, and Sri Lanka       | + 91 11 48353010                           | techsupportindia@cepheid.com |
| Italy                                                 | + 39 800 902 567                           | support@cepheideurope.com    |
| South Africa                                          | + 27 861 22 76 35                          | support@cepheideurope.com    |
| United Kingdom                                        | + 44 3303 332 533                          | support@cepheideurope.com    |
| Belgium and Netherlands                               | +33 563 825 3319                           | support@cepheideurope.com    |
| Other European, Middle East,<br>and African countries | + 33 563 825 319<br>+ 971 4 253 3218       | support@cepheideurope.com    |

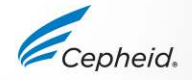

## Thank You.

GeneXpert

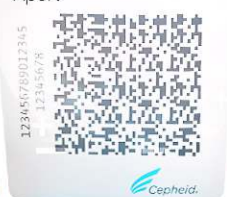

www.Cepheid.com

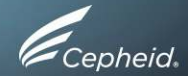